## Vejledning – Registrering af OS2faktor udvidelse i Edge- og Chromebrowseren

Denne vejledning bruges til at registrere en OS2faktor klient. I dette tilfælde registreres OS2faktor udvidelsen i Microsoft Edge og Google Chrome browseren.

## 1. Installation af OS2faktor udvidelse

Udvidelserne til Microsoft Edge og Google Chrome installeres centralt fra.

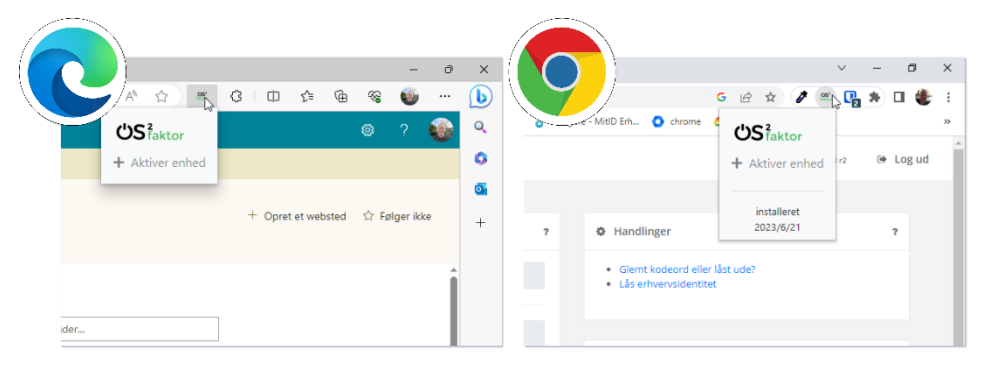

## 2. Første aktivering af OS2faktor Login Udvidelse

Udvidelserne aktiveres ved samme fremgangsmåde.

- a. Klik på udvidelsen og derefter "+ Aktiver enhed"
- b. Giv klienten et sigende navn, som igen kun bliver præsenteret for dig
- c. Vælg og angiv en pinkode
- d. Klik "Verificer identitet"

| ن<br>الالالالعام المحمد المحمد المحمد المحمد المحمد المحمد المحمد المحمد المحمد المحمد المحمد المحمد المحمد المحمد ا | S2/aktor                                                                                                    | 2                                                   | - 0                                      | × | S2faktor                                                                         | -  | D X | CS254car registering |                                                                                                    | ₽ <sup>-</sup> | ű x |
|----------------------------------------------------------------------------------------------------|----------------------------------------------------------------------------------------------------|-----------------------------------------------------|------------------------------------------|---|----------------------------------------------------------------------------------|----|-----|----------------------|----------------------------------------------------------------------------------------------------|----------------|-----|
| + Aktiver enhed                                                                                                    | Din 2-faktor enhed er ikke regis<br>registrering, skal du gennemfør<br>1. Giv enheden et navn<br>2. Vælg en pinkode til enhed | reret endnu. For at genne<br>følgende punkter<br>en | ndru. For at gennemføre en<br>de punkter |   | Vælg en pinkode<br>Bemerk: Simple pinkoder er ikke lovlige, fr. 0000, 1111, 1234 |    |     |                      | Før din 2-faktor entred kan anvendes skal din identitet<br>verificeres. Dette håndteres enten ved brug af NemID<br>eller MIID, og identitetsikringen gennemfares ved at<br>klikke på knappen nedenfor. |                |     |
| installeret<br>2023/6/21                                                                                             | 3. Verificer din identitet<br>Chromebrowser                                                                                   |                                                     |                                          |   | Aktiver enhed                                                                    |    |     |                      | Verificer identitet                                                                                                    | I              |     |
|                                                                                                    | Gem navn                                                                                                    |                                                     |                                          |   |                                                                                  |    | ——  |                      |                                                                                                    |                |     |
|                                                                                                    |                                                                                                    |                                                     |                                          |   |                                                                                  | L3 |     |                      |                                                                                                    |                |     |

## 3. Verifikation med MitID

Herefter valideres med privat MitID og klienten er valideret og aktiveret.

| ৰ OS2faktor الله 00.01             |               | <ul> <li>✓ OS2faktor III </li> <li>✓ 00.02</li> </ul> |                         | Success    | ;                                           |                                                                                    | - 🗆 X        | < |
|------------------------------------|---------------|-------------------------------------------------------|-------------------------|------------|---------------------------------------------|------------------------------------------------------------------------------------|--------------|---|
| MitID                              | English       | Log på hos OS2faktor MFA login                        | Mit 20                  | ĊS         | 2<br>faktor                                 |                                                                                    | ß            |   |
| Log på hos OS2faktor MFA login 🛛 N | lit 10        | Åbn MitID app og godl                                 | Registrering gennemført |            |                                             |                                                                                    |              |   |
| BRUGER-ID ⑦                        |               | <b>2</b> D                                            |                         |            | Du kan luk                                  | cke dette vindue nu.                                                               | ar ti brug.  |   |
| FORTSÆT                            | $\rightarrow$ |                                                       |                         |            |                                             |                                                                                    |              |   |
| (i) Glemt bruger-ID?               |               | ÅBN MITID APP                                         | $\rightarrow$           |            |                                             |                                                                                    | ∨ - 0 ×      | د |
|                                    |               | ÅBN APP PÅ ANDEN ENHED                                | <b>→</b>                | of Brugere | e - MitlD Erh                               | ن کے بڑے کے ان کے نام کر کر کے کہا کہ کر کے کہ کہ کہ کہ کہ کہ کہ کہ کہ کہ کہ کہ کہ |              |   |
|                                    |               |                                                       |                         |            |                                             | 🕸 Administration af enheder                                                        | 172 🕞 Log ud |   |
| AA 🔒 nemlog-in.mitid.dk            | c             | AA 🔒 nemlog-in.mitid.dk                               | S                       |            |                                             | 🔊 Hent anmodninger                                                                 |              |   |
| < > 企 血                            | G             | < > 🗘 🕻                                               |                         | ?          | Handli                                      | — Nulstil enhed                                                                    | ?            |   |
|                                    |               |                                                       |                         |            | <ul> <li>Glemt</li> <li>Lås erl.</li> </ul> | 138-516-409-463                                                                    |              |   |

Det er til slut muligt at klikke på "OS2faktor Login"-udvidelsen igen og foretage administrative opgaver.

- "Administration af enheder" Her kan du administrere de enheder, du har registreret
- "Hent anmodninger" Her kan man hente anmodninger, der er fejlet i kommunikationen
- "Nulstil enhed" Her kan man nulstille og påbegynde en ny registreringsproces